## Los geht's – eure erste Digitale Messe steht kurz bevor!

## Wichtige Informationen für euch, so dass alles gut klappt:

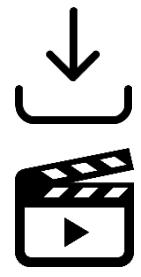

Zunächst ladet ihr bitte die App "FindMe!" im App-Store herunterladen.

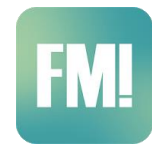

Als nächstes zeigt euch euer Klassenlehrer den Erklär-Film, der alle wichtigen ersten Schritte beinhaltet.

## Nach dem Film (wichtige Info)

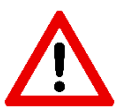

Die Firma wird die Videokonferenz starten, ihr braucht nur auf den Button "Video öffnen" klicken

## Start der Konferenz (Video-Übertragung)

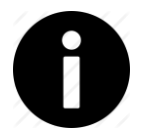

Sobald ihr reingeht, habt ihr zunächst einen **schwarzen Bildschirm** mit einem **Ladebalken.** In ein paar Sekunden öffnet die Konferenz von selbst. (nicht direkt rausgehen)

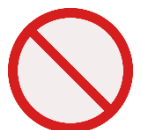

Während der Videokonferenz solltet ihr auf keinen Fall aus der App gehen: Sobald eine WhatsApp Nachricht geöffnet wird, fliegt ihr aus der Konferenz und könnt nicht wieder rein, also unbedingt vermeiden.

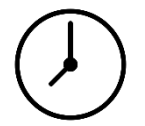

Das Prinzip: **10-15 Minuten** präsentiert eine Firma einen Beruf, danach könnt ihr 10 Minuten Fragen stellen.

Direkt im Anschluss bekommt ihr 6 Fragen gestellt, die von der Firma kommen. Damit möchte die Firma abfragen, wie gut ihr aufgepasst habt. Diejenigen, die viele Fragen richtig beantworten, werden der Firma speziell angezeigt.

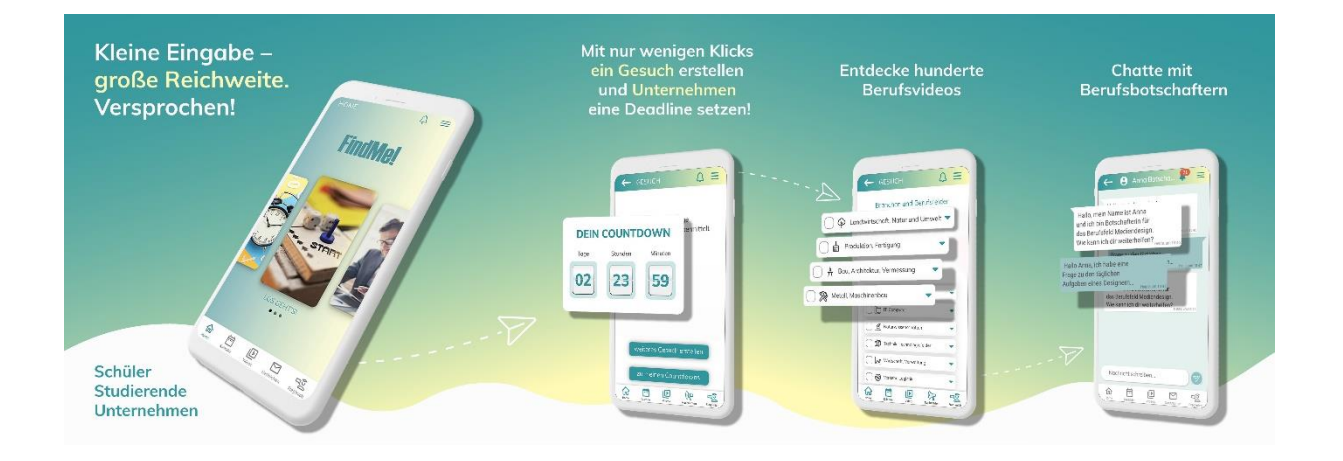